# Are my patients getting their reminders?

07/24/2024 12:29 pm EDT

DrChrono enables you to send reminders to your patients in the form of an email, SMS text message, and/or a phone call. You can see the status of reminders in the appointment window and in the reminder report.

DrChrono also gives you the ability to create custom reminder profiles that you can easily choose from when creating an appointment, click here to learn how to set up a reminder profile. You can also set reminders in the appointment window.

So what constitutes a successfully sent reminder?

DrChrono uses the terms below for reminders:

**Delivered** = Successfully sent from DrChrono **Verified** = Successfully received by the patient's mobile phone service carrier (AT&T, Verizon, etc)

**Phone calls:** Our system marks it verified when the receiver picks up and presses 1 when prompted to do so, or a voicemail is left.

**SMS Text Messages:** Our system marks it verified when the text message is sent to the carrier successfully. Text messages to landlines that don't have SMS cannot be verified. **Note:** DrChrono only supports SMS text reminders to US-based numbers and US territories.

**Emails:** Our system marks it as verified when the receiver clicks on the appointment link. Once the receiver loads the images in their email, we know they viewed it.

**Note:** Reminders are delivered from **reminders@drchrono.com**. This email address can not be customized or changed. If a patient replies to a reminder email they will receive the response below.

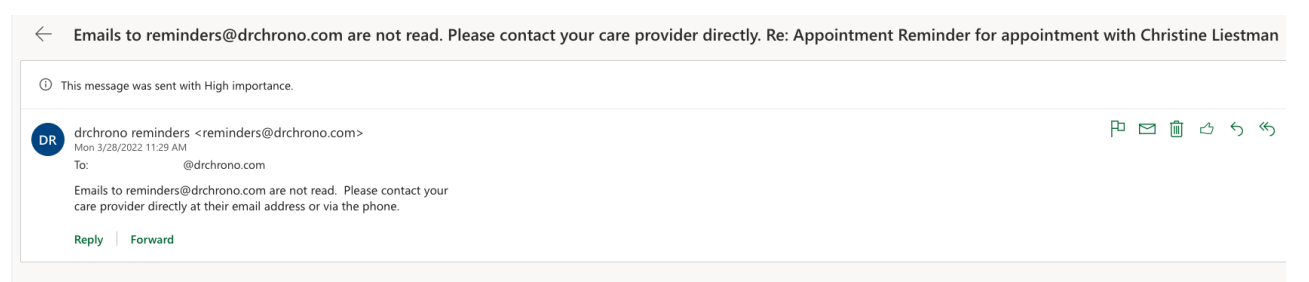

Additional Note: United States federal law prohibits sending text messages with content related to cannabis and cannabis products like CBD.

### **Confirming Reminders in the Appointment Window**

1. Go to Schedule > Calendar.

| Schedule | Clinical | Pa |
|----------|----------|----|
|----------|----------|----|

# SCHEDULING TOOLS

### Calendar

Availability Search

Appointments Dashboard

Dashboard

**Appointment Profiles** 

Appointment Templates

**Billing Profiles** 

Reminder Profiles

Follow-up Reminders

**Recurring Events** 

Bulk Appointments

Appointment Recovery

2. Open an appointment and select the **Appointment** tab.

- At the bottom of the window, there is a **Reminders for This Appointment** table. You can see when the reminders were delivered, verified, and if there were any errors.
- If a patient confirms the appointment through a phone call or email reminder their appointment status will automatically update to **Confirmed**.

| Schedule Appointment                                                                                                    |                     |                    |                       |          |                |                 |                     |           |
|----------------------------------------------------------------------------------------------------|---------------------|--------------------|-----------------------|----------|----------------|-----------------|---------------------|-----------|
| Appointment                                                                                                    | Billing Eligib      | vitals             | Growthcharts          | Flags    | Log Comm.      | Revisions       | Custom Data         | MU Helper |
| Type  Appointment Video Visit  Walk-in Transition of Care Referral                                                                                       |                     |                    |                       |          |                |                 |                     |           |
| Missing Auto Accident Case Number         Patient Statement Balance: \$2430.00 Generate Statement         Credit: \$931.10         495 past appointments |                     |                    |                       |          |                |                 |                     |           |
| Primary Insurance: GEICO [HPRNT430] 📁 COPD: 🍽 Fall Risk: 🍽 Must lay down for blood draw:                                                                 |                     |                    |                       |          |                |                 |                     |           |
| Provider                                                                                                    | Nick Riviera        | ~                  |                       | Billing  | - If different | to provider -   | ~                   |           |
| Patient                                                                                                    | Homer J. Simpson -  | 05/13/1956         | <ul> <li>C</li> </ul> | Office:  | Primary Off    | ice             | ~ <b>+</b> 🥖        |           |
| Reason:                                                                                                    |                     |                    |                       | Profile: |                |                 | ~                   |           |
| Scheduled:                                                                                                    | 08/27/2020 Tim      | ne 10:00AM 🗘       |                       | Exam:    | Exam 1         |                 | ~                   |           |
| Duration:                                                                                                    | 30 minutes          | Allow overlapping  |                       | Color:   |                |                 |                     |           |
| Notes:                                                                                                    |                     |                    |                       | Status:  | Confirmed      |                 | <ul><li>✓</li></ul> |           |
|                                                                                                    |                     |                    | 10                    | -        | 0h 33m         |                 |                     |           |
| Consent                                                                                                    | × HIPAA Data Use A  | greement (default) |                       |          | 🕼 Vie          | w Clinical Note |                     |           |
| Forms:                                                                                                    | × No Show Policy (d | efault)            |                       |          | View A         | II Appointment  | S                   |           |
|                                                                                                    |                     |                    |                       |          |                |                 |                     |           |

Arrange a Follow-up Reminder

View Active Reminders:

Delete Save & Close Save Cancel

| Reminders for This Appointment |                 |                    |                   |                 |                 |  |
|--------------------------------|-----------------|--------------------|-------------------|-----------------|-----------------|--|
| Delivery Attempted             | Туре            | Reminder Delivered | Reminder Verified | Delivery Errors |                 |  |
| 08/27/2020 09:55 AM            | Email           | Yes                | Yes               |                 | View Sent Email |  |
| 08/27/2020 09:58 AM            | SMS Text        | Yes                | Yes               |                 |                 |  |
| 08/27/2020 09:59 AM            | Auto Phone Call | Yes                | Yes               |                 |                 |  |

## **Confirming Reminders in the Reminder Report**

A reminder report is a powerful tool that gives you the ability to see how many reminders have been successfully sent. You are also given the option to search for specific patients within the time frame of your choosing. This can be useful when a patient says they have not received any reminders.

If the report shows that the reminder(s) was successfully sent, you will want to make sure to confirm with your patient that you have their correct contact information. If you choose an email as a reminder please let your patients know to check their spam folders. Some email providers mark these emails as spam, so they never reach the patient's actual inbox.

### 1. Go to **Reports > Reminder Report**.

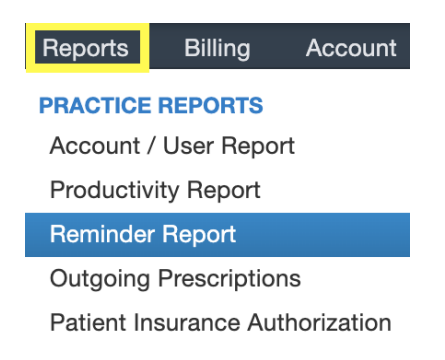

2. Once you have navigated to the reminder report you can view the reminders sent, appointment information, and status within the date range selected.

- Patient Search allows you to search for reminders for a specific patient.
- You can select a date range or click on Day, Week, Month, or Year to filter your reminders.
- Update Filters will apply your filter changes to the report.
- Clicking on the (

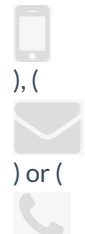

) icons will filter the report to only text, email, or phone reminders.

| Reminder Report |                           |                |                     |                     |                      |  |
|-----------------|---------------------------|----------------|---------------------|---------------------|----------------------|--|
| Patient Search  | • 07/27/2020 - 08/27/2020 | Day Week Month | Year Update Filters |                     |                      |  |
| 12<br>TOTAL     | 4 SMS                     |                | 6<br>Email          |                     | 2<br>AUTO PHONE CALL |  |
|                 |                           |                |                     |                     | 1 - 12 OF 12         |  |
| Туре            | Sent                      | То             | Patient             | DOS                 | Status               |  |
| Email           | Aug 27, 2020 10:44:00 AM  |                | Homer J. Simpson    | 08/27/2020 10:45 AM | Email Sent           |  |
| Auto Phone Call | Aug 27, 2020 9:59:00 AM   |                | Homer J. Simpson    | 08/27/2020 10:00 AM | Patient Confirmed    |  |
| SMS Text        | Aug 27, 2020 9:58:00 AM   |                | Homer J. Simpson    | 08/27/2020 10:00 AM | Text Message Sent    |  |
| Email           | Aug 27, 2020 9:55:01 AM   |                | Homer J. Simpson    | 08/27/2020 10:00 AM | Email Sent           |  |
| Email           | Aug 25, 2020 11:31:06 AM  |                | Homer J. Simpson    | 08/25/2020 11:30 AM | Email Sent           |  |
| Email           | Aug 25, 2020 11:29:00 AM  |                | Homer J. Simpson    | 08/25/2020 11:30 AM | Email Sent           |  |
| Email           | Aug 25, 2020 11:27:10 AM  |                | Homer J. Simpson    | 08/25/2020 11:30 AM | Email Sent           |  |
| Email           | Aug 25, 2020 11:25:00 AM  |                | Homer J. Simpson    | 08/25/2020 11:30 AM | Email Sent           |  |
| SMS Text        | Aug 13, 2020 11:16:00 AM  |                | Lisa Simpson        | 08/13/2020 10:30 AM | Text Message Sent    |  |
| SMS Text        | Aug 13, 2020 9:02:26 AM   |                | Homer J. Simpson    | 08/13/2020 11:40 AM | Text Message Sent    |  |
| SMS Text        | Aug 13, 2020 9:02:26 AM   |                | Homer J. Simpson    | 08/13/2020 11:40 AM | Text Message Sent    |  |
| Auto Phone Call | Jul 28, 2020 6:31:29 PM   |                | Test Patient Jr     |                     | Not Verified         |  |